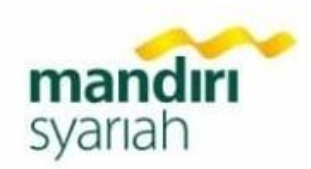

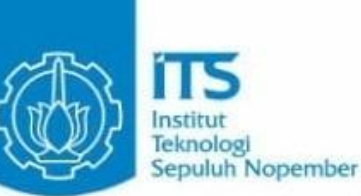

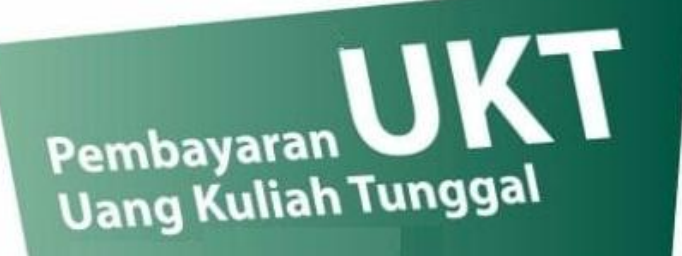

bisa dilakukan melalui Mandiri Syariah Loh!

Pembayaran dapat dilakukan melalui:

- 1. Kantor Cabang Bank Syariah Mandiri Terdekat
- 2. ATM Bank Syariah Mandiri

syariah

- 3. ATM Bank Mandiri dan ATM Bersama
- 4. Mobile Syariah Mandri (MSM)
- 5. BSM Net Banking (BNB)

Untuk informasi lebih lanjut dapat menghubungi Kantor Cabang Bank Syariah Mandiri Terdekat atau telepon di nomor 031-3521258

## TATA CARA PEMBAYARAN MELALUI KANTOR CABANG BSM PENULISAN SLIP SETORAN/TRANSFER

| Bismilaahirrahmaanirrahiim<br><b>Cepada</b> to <b>PT Bank Syariah Ma</b><br>Jarap dilakukan transaksi berikut Plea<br>enis Transaksi<br>Cansaction                                                                                                    | is transaction : Cabang Bro<br>Settoran Penindahbukuan RTGS                                                                                                    | Anch_Surabaya ITS 2 No.: S 025102<br>Tanggal Date 16 Juni 2019<br>Clearing-Inkaso SWIFT Demand Draft Clearinya                                                                                                    |
|----------------------------------------------------------------------------------------------------|----------------------------------------------------------------------------------------------------|----------------------------------------------------------------------------------------------------|
| narap ditulis dengan huruf e                                                                                                    | cetak fill in with block letters                                                                                                    |                                                                                                    |
| VALIDASI Validation                                                                                                    |                                                                                                    |                                                                                                    |
| PENERIMA<br>Beneficiary<br>Nama<br>Name                                                                                                    | 8 Bukan Penduduk<br>Non-Resident                                                                                                    | PENGIRIM Penduduk Bukan Penduduk Sasabah Bukan Nasabah<br>Applicant Resident Von-Resident Walk in Customer Walk in Customer                                                                                                    |
| Nomor Rekening<br>Account Number<br>Bank<br>Bank<br>Alamat & Nomor Telepon<br>Address & Telephone Number                                                                                                    | 91 <b>9</b>                                                                                                    | Name<br>Name<br>Nomor Identitas<br>Identify Number<br>Alamat & Nomor Telepon<br>Address & Telephone Number<br>SLIMBER DANA                                                                                                    |
| Nomor Rekening 9132 -<br>Account Number<br>Bank<br>Alamat & Nomor Telepon<br>Address & Telephone Number<br>MATA UANG<br>Currency X Local Curret                                                                                                    | 91 9<br>10<br>10<br>10<br>10<br>10<br>10<br>10<br>10<br>10<br>10                                                                                                    | Name     Name       Name     Name       Namor Identitas     Identity Number       Alamat & Nomor Telepon     0821234567890       Address & Elephone Number     Cek/Bilyet giro       SUMBER DANA     Tunai       TRANSAKSI     Cek/Bilyet giro       Source of Fund     X Debet Rekening:       1 213     A 5 6 7 8 9 0                                                                                                    |
| Nomor Rekening<br>Account Number<br>Bank<br>Alamat & Nomor Telepon<br>Address & Telephone Number<br>MATA UANG<br>Currency<br>BERITA UNTUK PENERIMA<br>NRP 12345678987654                                                                                                    | 91 9<br>10<br>ncy Valuta Asing<br>branelia Currency Difference                                                                                                    | Name     Name       Name     Name       Namor dentitas     Identity Number       Alamat & Nomor Telepon     0821234567890       Address & Elephone Number     O821234567890       SUMBER DANA     Tunai     Cheque       TRANSAKSI     Debet Rekening:     1 2 3 4 5 6 7 8 9 0       Bank Tertarik     Nomice Kullser     Currency       Bank Tertarik     Cheque Kunlser     Annount                                                                                                    |
| Nomor Rekening<br>Account Number<br>Bank<br>Alamat & Nomor Telepon<br>Address & Felephone Number<br>MATA UANG<br>Currency<br>BERITA UNTUK PENERIMA<br>NRP 12345678987654<br>diisi oleh Bank filled out by<br>Jumlah Transfer Amount of Transfer<br>Komis Commission<br>Biaya Pengiriman (SWIFT/RTGS/SKN)<br>Biaya Koresponden Correspondent Charge                                                                                                    | 91 9 10 ncy Valuta Asing ncy Foreign Currency bank                                                                                                    | Name     Name       Name     Name       Name     Name       Name     Name       Namat & Nomor Telepon     0821234567890       Address & Elephone Rumber     Cash       SumBER DANA     Tunai       TRANSAKSI     Debet Rekening:       Source of Fund     X       Debet Rekening:     1       Drawee Bonk     Cheque       Cheque Number     Amount       Jumlah     Rp7.500.000       Tujuh Juta Lima Ratus Ribu Rupiah                                                                                                    |
| Nomor Rekening<br>Account Number<br>Bank<br>Alamat & Nomor Telepon<br>Address & Flephone Number<br>MATA UANG<br>Currency<br>BERTA UNTUK PENERIMA<br>MRP 12345678987654<br>Currency<br>BERTA UNTUK PENERIMA<br>MRP 12345678987654<br>Currency<br>Currency                                                                                                | 91 9  0  National State Strengthered State Strengthered Strengthered Strengthered State Strengthered Strengthered Strengts | Name     Interfail Serie       Name     Name       Name     Name       Name     Name       Mamat & Nomor Telepon     0821234567890       Address & Icephane Number     Os21234567890       Source of Fund     Tunai       Source of Fund     Image       Bank Tertarik     Nomor cek/BG       Drawee Bonk     Cheque       Jumiah     Rp7.500.000       Trebilang     Tupi       Jumiah     Rp7.500.0000       Tupi     Jumiah       BlaVA TRANSAKSI     Tunai       Handling Charge     Cash                                                                                                    |
| Nomor Rekening<br>Account Number<br>Bank<br>Alamat & Nomor Telepon<br>Address & Elepthone Number<br>MATA UANG<br>Currency<br>BERITA UNTUK PENERIMA<br>BERITA UNTUK PENERIMA<br>BERITA UNTUK PENERIMA<br>MISSI OLEH BANK filled out by<br>Jumlah Transfer Amount of Transfer<br>Komisi Commission<br>Biaya Pengiriman (SWIFT/RTGS/SKN)<br>Biaya Koresponden Correspondent Charge<br>Sub Total<br>Kurs Mate<br>Total<br>Periodon telah membaca serta memahami, dan deng-<br>yang terantum dibalik formulir transaksi ni Appledith<br>Bark Moresponden Dark memahami, dan deng-<br>yang terantum dibalik formulir transaksi ni Appledith<br>Bark Moresponden Dark memahami, dan deng-<br>yang terantum dibalik formulir transaksi ni Appledith<br>Bark Moresponden Dark memahami, dan deng-<br>yang terantum dibalik formulir transaksi ni Appledith<br>Bark Moresponden Dark memahami, dan deng-<br>yang terantum dibalik formulir transaksi ni Appledith                                                                                                    | 91 9<br>ncy Valuta Asing<br>hor Beneficiary<br>bank<br>an ini menyetujui sepenuhnya syarat-syarat dan ketentuan<br>sere ma andu indexitadu and win mia apaguju uncontiducibili                                                                                                    | Name     Nume       Name     Name       Name     Name       Name     Name       Name     Name       Alamat & Nomor Telepon     0821234567890       Address & Heightene Rumber     O821234567890       SUMBER DANA     Tunai       TRANSAKSI     Debet Rekening:       Source of Fund     Debet Rekening:       Bank Tertarik     Obever Rekening:       Jumiah     Rp7.500.000       Tretbiang     Tujuh Juta Lima Ratus Ribu Rupiah       Imorial     Debet Account:       Blaya TRANSAKSI     Correct       Biaya Bank Koresponden     Correct       Correct     Debet Account:                                                                                                    |
| Nomor Rekening<br>Account Number<br>Bank<br>Alamat & Nomor Telepon<br>Address & Fleephone Number<br>MATA UANG<br>Currency<br>BERITA UNTUK PENERIMA<br>Surrency<br><b>DERITA UNTUK PENERIMA</b><br><b>Currency</b><br><b>DERITA UNTUK PENERIMA</b><br><b>Currency</b><br><b>DERITA UNTUK PENERIMA</b><br><b>Markowski Schulter</b><br><b>Markowski Schulter</b><br><b>DERITA UNTUK PENERIMA</b><br><b>Markowski Schulter</b><br><b>DERITA UNTUK PENERIMA</b><br><b>Markowski Schulter</b><br><b>DERITA UNTUK PENERIMA</b><br><b>Markowski Schulter</b><br><b>DERITA UNTUK PENERIMA</b><br><b>Markowski Schulter</b><br><b>DERITA UNTUK PENERIMA</b><br><b>Markowski Schulter</b><br><b>DERITA UNTUK PENERIMA</b><br><b>Markowski Schulter</b><br><b>DERITA UNTUK PENERIMA</b><br><b>Markowski Schulter</b><br><b>DERITA UNTUK PENERIMA</b><br><b>Markowski Schulter</b><br><b>DERITA UNTUK PENERIMA</b><br><b>Markowski Schulter</b><br><b>DERITA UNTUK PENERIMA</b><br><b>DERITA UNTUK PENERIMA</b><br><b>Markowski Schulter</b><br><b>DERITA UNTUK PENERIMA</b><br><b>Markowski Schulter</b><br><b>DERITA UNTUK PENERIMA</b><br><b>Markowski Schulter</b><br><b>Markowski Schulter</b><br><b>Markowski Sch</b> | 91 9 91 9 91 9 91 9 91 9 91 9 91 9 91 9                                                                                                    | Name     Interfail Serie       Name     Name       Name     Name       Name     Name       Aldress     Debet       Aldress     Icentry       Aldress     Icentry       Source of Fund     Icentry       Bank Tertarik     Nomor cek/BG       Valuta     Nominal       Jumiah     Rp7.500.000       Jumiah     Rp7.500.000       Jumiah     Tunai       Carrier     Carrier       BlavX TRANSAKSI     Imai       Debet Rekening:     Anount       Jumiah     Rp7.500.000       Jumiah     Carrier       Jumiah     Carrier       Blava Bank Koresponden     Carsh       Blaya Bank Koresponden     Pengirim       Debet Rekening:     Imai       Debet Rekening:     Imai       Debet Rekening:     Imai       Debet Rekening:     Imai       Debet Rekening:     Imai       Debet Rekening:     Imai       Debet Rekening:     Imai       Debet Rekening:     Imai       Debet Rekening:     Imai       Debet Rekening:     Imai       Debet Rekening:     Imai       Debet Rekening:     Imai       Debet Rekening:     Imai |

Keterangan:

- 1. Isi tanggal sesuai dengan tanggal pembayaran/transaksi
- 2. Isi nama kantor cabang BSM dimana dilakukan pembayaran
- 3. Untuk jenis transaksi:
  - Pilih Setoran untuk pembayaran tunai atau
  - Pilih Pindah Buku untuk pembayaran dengan mendebet rekening lain
- 4. Isi nama lengkap mahasiswa dan nomor telepon yang bisa dihubungi
- 5. Untuk sumber dana transaksi:
  - Pilih Setoran untuk pembayaran tunai atau
  - Pilih **Debet Rekening** untuk pembayaran dengan mendebet rekening lain. Kemudian isi nomor rekening pendebetan
- 6. Isi jumlah pembayaran UKT secara nominal dan terbilang
- 7. Isi tujuan transaksi dengan keterangan "Pembayaran UKT Semeseter ...."
- 8. Isi nama penerima dengan ITS
- 9. Isi nomor rekening dengan 9132 (kode institusi untuk ITS) dan 91 (kode pembayaran UKT ITS)
- 10. Isi keterangan bank dengan BSM
- 11. Isi berita untuk penerima dengan **NRP Mahasiswa** (untuk mahasiswa lama) atau **nomor pendaftaran** (untuk mahasiswa baru)
- 12. Tanda tangan penyetor

# **TRANSAKSI DI BNB TELLER**

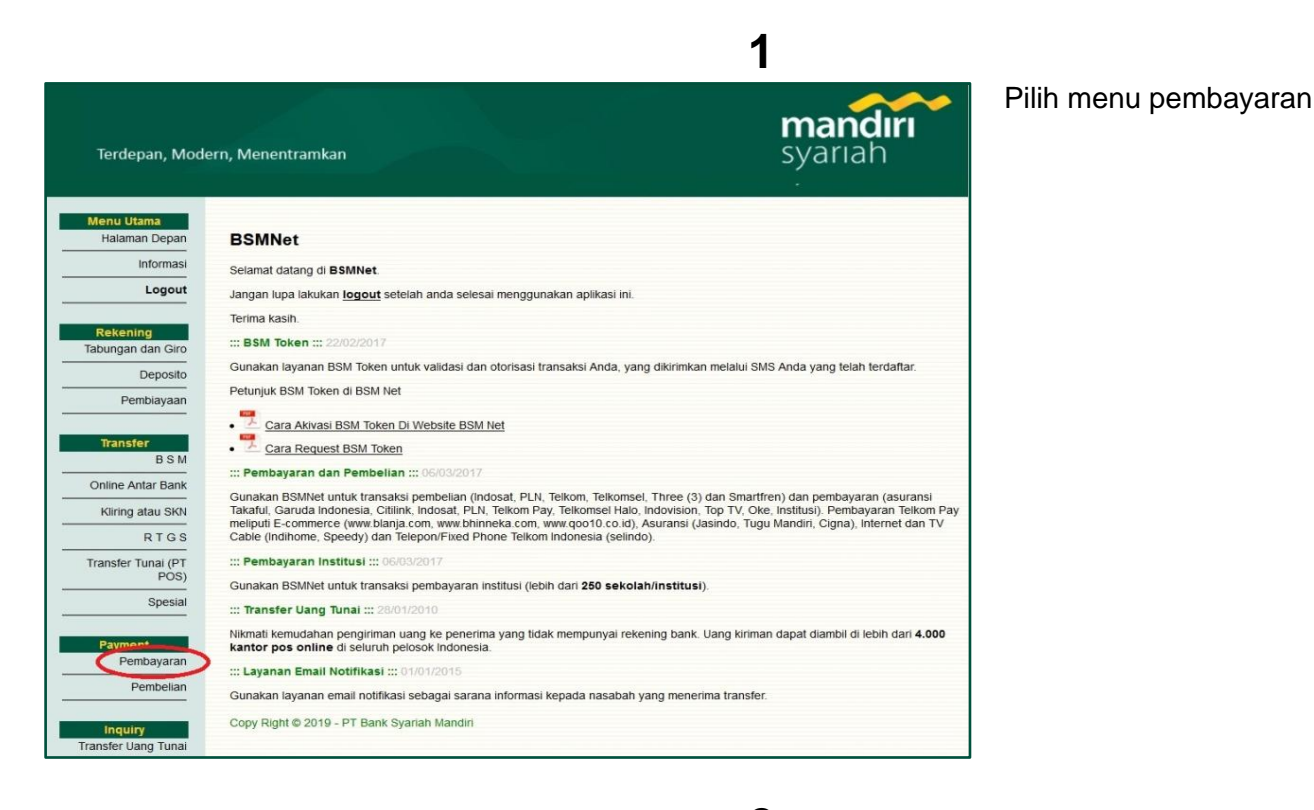

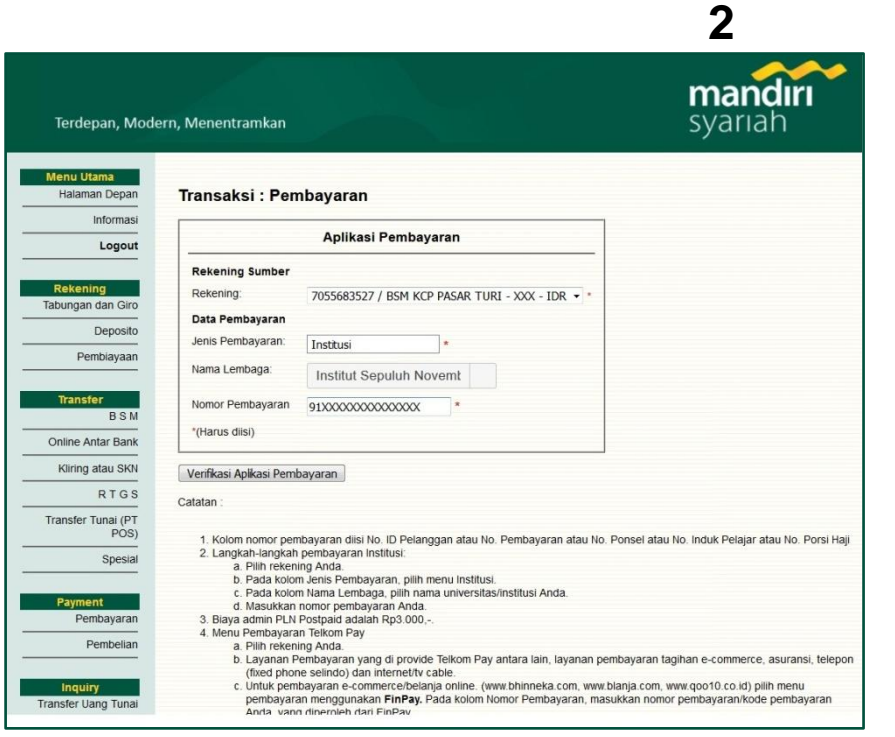

Isi field yang ada pada aplikasi pembayaran dengan cara:

- Rekening: pilih rekening pendebetan dana
- Jenis Pembayaran: pilih Institusi
- Nama Lembaga pilih: Institut Sepuluh Nopember
- Nomor pembayaran: diisi angka 91 diikuti NRP mahasiswa (tanpa spasi).
- Untuk mahasiswa baru, NRP mahasiswa diganti Nomor Pendaftaran

#### 3 mandırı Terdepan, Modern, Menentramkan syariah Menu Utama Halaman Depan Transaksi : Pembayaran - Verifikasi Informasi Verifikasi Pembayaran Logout Rekening Sumber 7055683527 - BSM KCP PASAR TURI Rekening abungan dan Giro Rekening: Data Pembayaran Jenis Pembayaran: Institut Sepuluh November Surabaya(ITS) Deposito Nama : RIDWAN ARIF SARIPUDIN Pembiayaan Jumlah Pembayaran 7,500,000.00 Nomor: Transfer B S M Institusi ITS S-1 STATISTIKA N/A N/A N/A N/A Info 1: Info 2: PEMBAYARAN SPP/UKT Online Antar Bank Otorisasi Kliring atau SKN TAN: 6 digit Pin Otorisasi: RTGS Transfer Tunai (PT POS) Submit Pembayaran Spesial CATATAN Copy Right © 2019 - PT Bank Syariah Mandiri Payment Pembayaran Pembelian Inquiry Insfer Uang Tuna

4

Muncul layar verifikasi transaksi

- Pastikan nama mahasiswa dan jumlah pembayaran telah sesuai.
- Masukan TAN dan PIN Otorisasi
- Jika telah sesuai, maka tekan Submit Pembayaran untuk menjalankan transaksi

| cz4 – Bank Syariah Mandiri  | T                                            |                                    |  |
|-----------------------------|----------------------------------------------|------------------------------------|--|
| Menu Utama<br>Halaman Depan | Transaksi ·                                  |                                    |  |
| Informasi                   | Turrounder                                   |                                    |  |
| Logout                      | mandiri                                      |                                    |  |
| Dokoning                    | Sydnari Tra                                  | ansaksi Pembayaran                 |  |
| Tabungan / Giro             | Rekening Sumber                              |                                    |  |
| Deposito                    | Rekening:                                    | 7055683527 - BSM KCP PASAR TURI    |  |
| Pembiayaan                  | Data Pembayaran<br>Tanggal/Jam:<br>Terminal: | 16-06-2019 / 09.00<br>B04359614    |  |
| Transfer                    | Jenis Pembayaran:                            | Akademik-ITS                       |  |
| BSM                         | Jumlah:<br>Nama:                             | 7.500.000<br>RIDWAN ARIE SARIPUDIN |  |
| Online Antar Bank           | Nomor:                                       | 91XXXXXXXXXXXXXXX                  |  |
| Kliring / SKN               | Info 1:                                      | S-1 STATISTIKA N/A N/A N/A N/A     |  |
| RTGS                        | No. Referensi:<br>Np. Transaksi:             | 1339665763<br>ABBL02DA579A         |  |
| Transfer Tunai (PT          | No. Struk:                                   | 00505026                           |  |
|                             | <u>&gt;&gt; cetak &lt;&lt;</u>               |                                    |  |
| Spesial                     | Copy Right © 2012 - PT E                     | Bank Syariah Mandiri               |  |
| Barran                      |                                              |                                    |  |
| Payment<br>Pembayaran       |                                              |                                    |  |
|                             |                                              |                                    |  |

Contoh hasil transaksi ditampilkan pada gambar di sebelah kiri. Bukti transaksi dapat dicetak melalui menu >> cetak <<

# TATA CARA PEMBAYARAN MELALUI ATM BSM

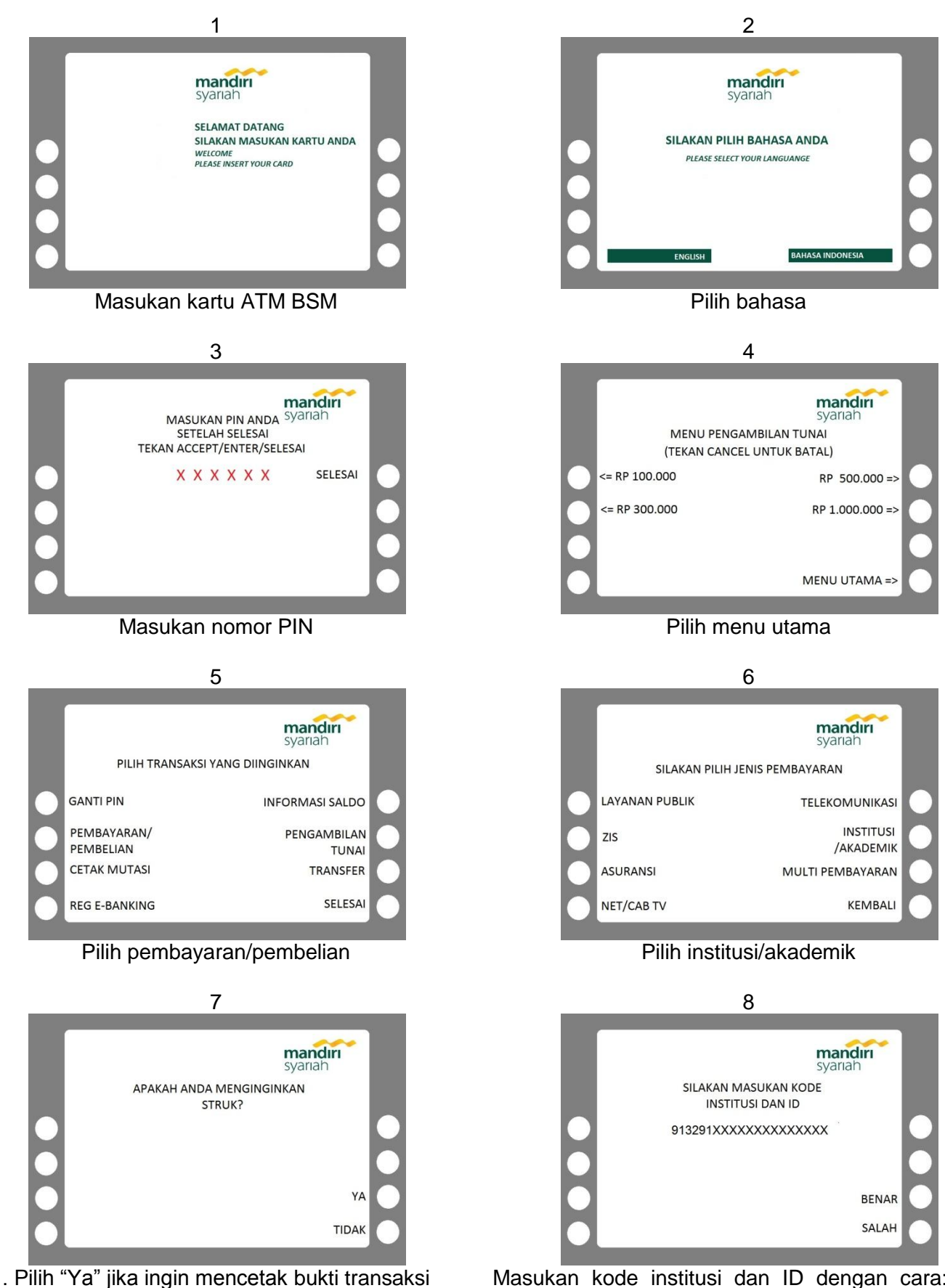

Masukan kode institusi dan ID dengan cara: ketik 9132(Kode Institusi ITS)+91+NRP Mahasiswa (tanpa spasi). Seperti contoh di atas. Untuk mahasiswa baru, NRP mahasiswa diganti Nomor Pendaftaran

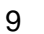

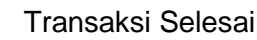

10

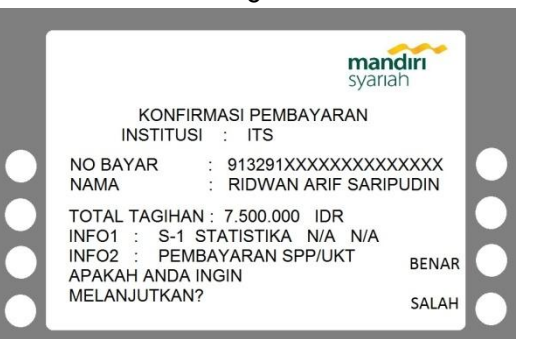

Muncul layar konfirmasi. Pastikan nama mahasiswa dan jumlah tagihan telah sesuai. Jika sudah sesuai, tekan **benar** untuk menjalankan transaksi

### TATA CARA PEMBAYARAN MELALUI ATM BANK LAIN DENGAN MENGGUNAKAN KARTU ATM BSM

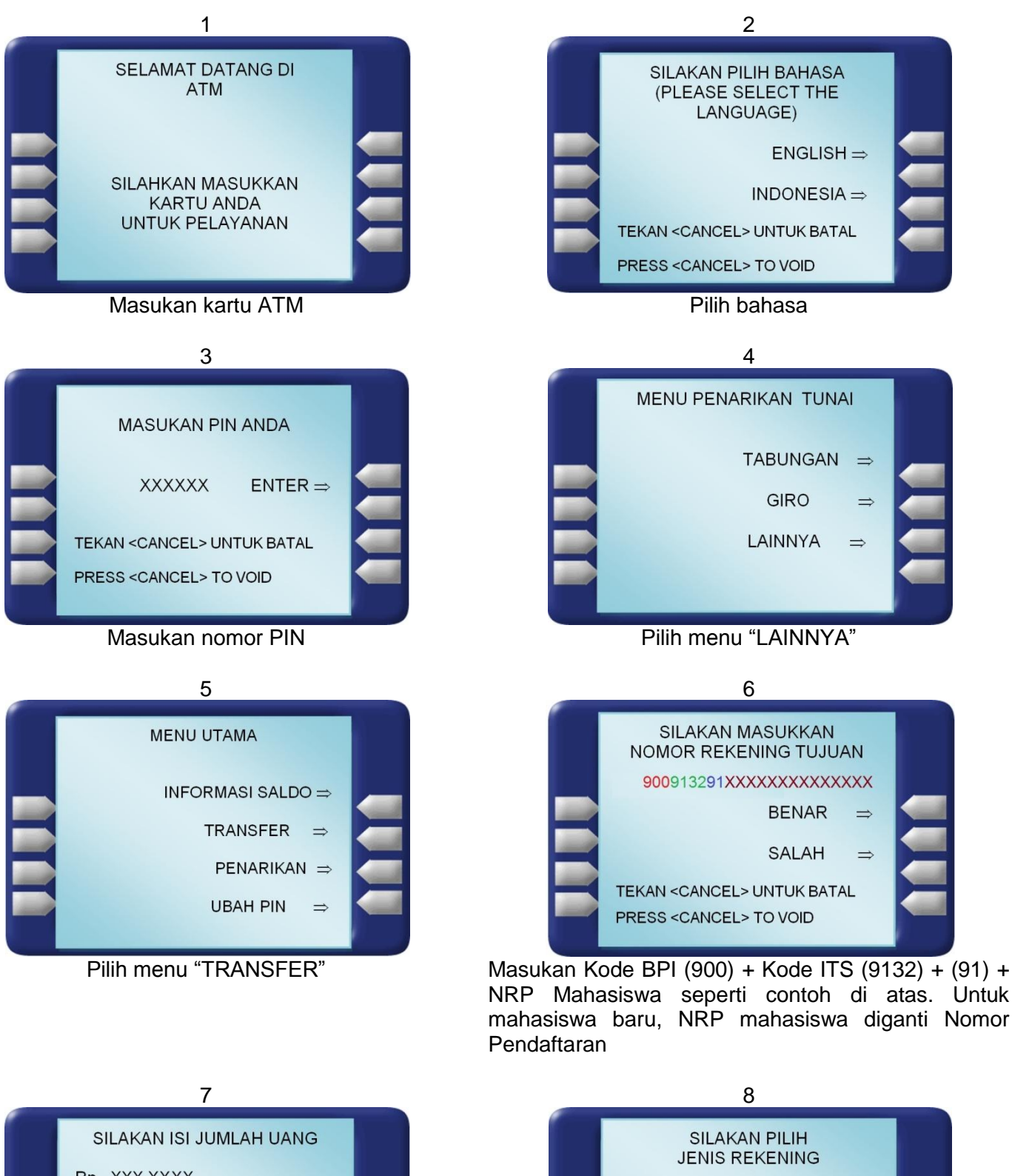

TABUNGAN ⇒

Pilih jenis rekening pemilik kartu

10

GIRO ⇒

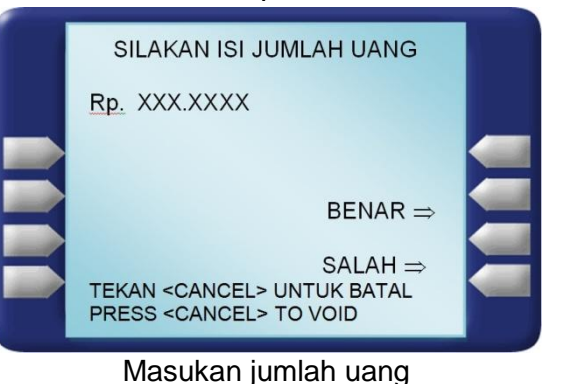

9

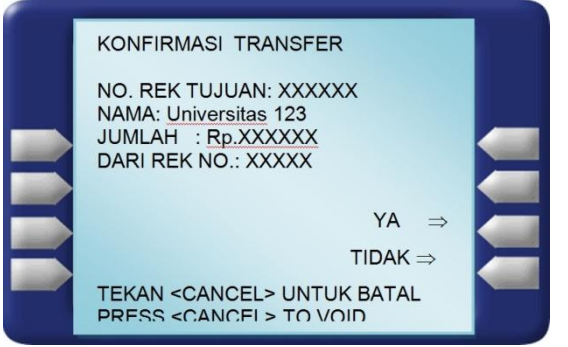

Konfirmasi transaksi\* Jika telah sesuai, tekan "YA"

\*) Jika nominal transaksi tidak sesuai dengan nominal yang seharusnya dibayarkan maka transaksi akan batal secara otomatis

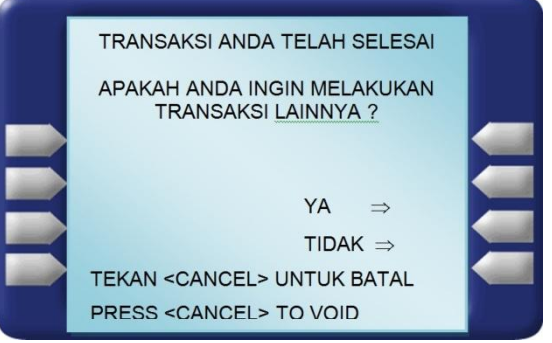

Transaksi selesai

### TATA CARA PEMBAYARAN MELALUI ATM BANK LAIN DENGAN MENGGUNAKAN KARTU ATM BANK LAIN

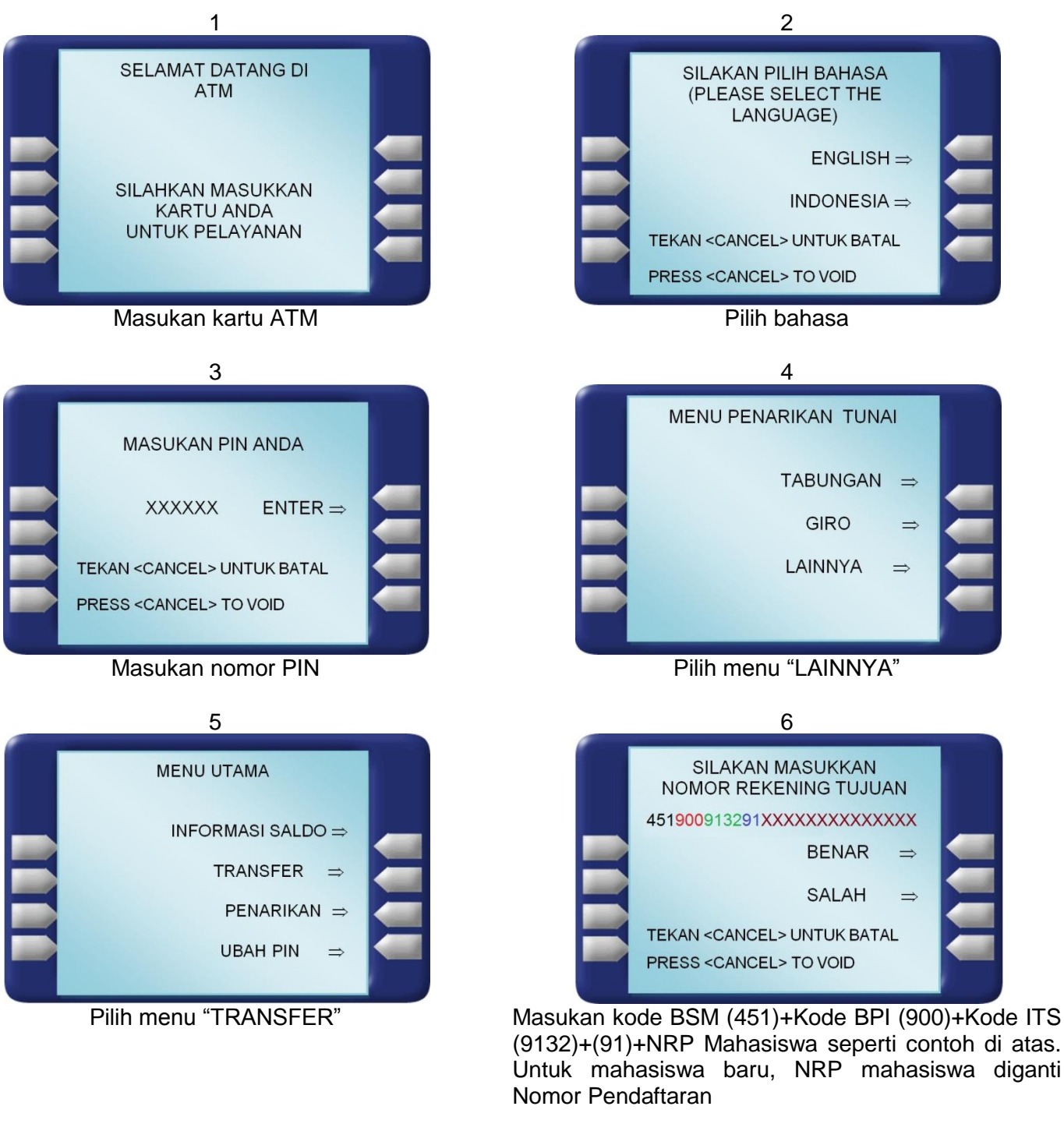

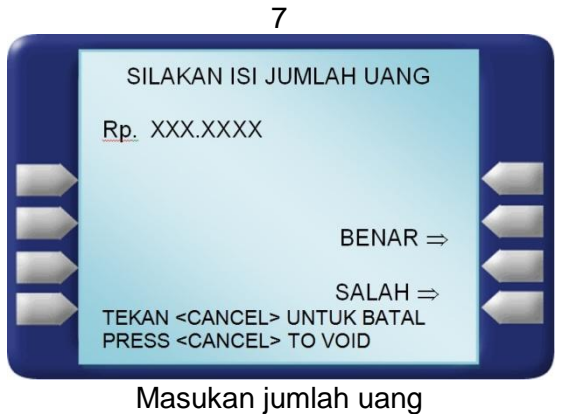

9

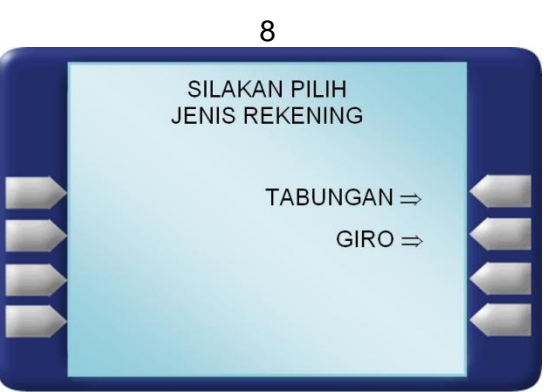

Pilih jenis rekening pemilik kartu 10

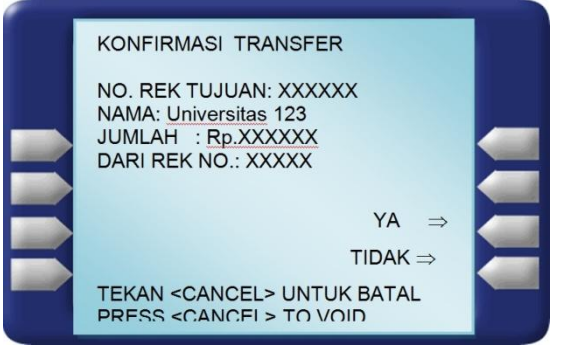

Konfirmasi transaksi\* Jika telah sesuai, tekan "YA"

\*) Jika nominal transaksi tidak sesuai dengan nominal yang seharusnya dibayarkan maka transaksi akan batal secara otomatis

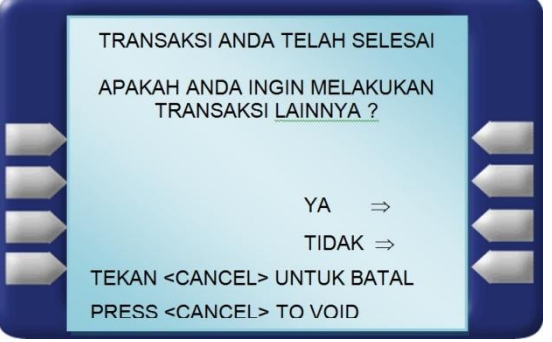

Transaksi selesai

# TATA CARA PEMBAYARAN MELALUI **MANDIRI SYARIAH MOBILE (MSM)**

| 1                                                                                                    |                  |                                                   |
|----------------------------------------------------------------------------------------------------|------------------|---------------------------------------------------|
| mandir<br>syariah                                                                                                    | Pilih Pembayaran |                                                   |
| Assalamu'alaikum,                                                                                                    |                  | S Pembayaran                                      |
| #JadiBerkah                                                                                                    |                  | PLN Postpaid                                      |
| syanah                                                                                                    |                  | Telepon/HP/Telkom Pay                             |
| Hadirkan keberkahan<br>hunian Anda                                                                                                    |                  | Institusi/Akademik/Wakaf                          |
| Nikmati kejar untung berlipat pembiayaan Griya Berkah<br>tanpa khawatir beban biaya                                                                                                    |                  | Tiket                                             |
| Refer Stabas Panali 2 Beha parali<br>Balaga Appalai 2 Beha parali 2 Beha parali<br>Annani panali 2 Beha parali 2 Beha parali 2 Beha pa |                  | Asuransi                                          |
| (Uniung<br>Berlipott<br>Griya Berkah)                                                                                                    |                  | Internet                                          |
|                                                                                                    |                  | Jual/Beli Online                                  |
|                                                                                                    |                  | Zakat/Infaq                                       |
|                                                                                                    |                  | Wakaf                                             |
| into rekening transfer periodyaran periodelian                                                                                                    |                  | BPJS                                              |
|                                                                                                    |                  | Haji dan Umrah                                    |
| QR pay ziswaf buka rekening favorit                                                                                                    |                  | Multi Payment                                     |
|                                                                                                    |                  |                                                   |
| 1 🖬 🖳 🛍 🕻                                                                                                    |                  | <b>* 1</b>                                        |
| 3                                                                                                    | Dilih nomor      |                                                   |
| Syanah Syanah                                                                                                    | rekening sumber  |                                                   |
| Pilih Nomor Rekening                                                                                                    | dana             | Institusi/Akademik/Wakaf                          |
| 701XXXXXX                                                                                                    |                  | Nama Institusi                                    |
| 702XXXXXX                                                                                                    |                  | 9132 - Institut Sepuluh November<br>Surabaya(ITS) |
| _/03XXXXXXX                                                                                                    |                  | Masukkan ID Pelanggan/Kode Bayar                  |
|                                                                                                    |                  | 91XXXXXXXXXXXXX                                   |
|                                                                                                    |                  |                                                   |
|                                                                                                    |                  | SELANJUTNYA BATAI                                 |
|                                                                                                    |                  |                                                   |
|                                                                                                    |                  |                                                   |
|                                                                                                    |                  |                                                   |
|                                                                                                    |                  |                                                   |
|                                                                                                    |                  |                                                   |
|                                                                                                    |                  |                                                   |
| 1                                                                                                    |                  | A 🔤 🛱                                             |

|                          |     |          | 2                  |  |  |
|--------------------------|-----|----------|--------------------|--|--|
|                          |     |          | mandırı<br>syarıah |  |  |
| 💊 Pembayai               | ran |          |                    |  |  |
| PLN Postpaid             |     |          |                    |  |  |
| Telepon/HP/Telkom Pay    |     |          |                    |  |  |
| Institusi/Akademik/Wakaf |     |          |                    |  |  |
| Tiket                    |     |          |                    |  |  |
| Asuransi                 |     |          |                    |  |  |
| Internet                 |     |          |                    |  |  |
| Jual/Beli Online         |     |          |                    |  |  |
| Zakat/Infaq              |     |          |                    |  |  |
| Wakaf                    |     |          |                    |  |  |
| BPJS                     |     |          |                    |  |  |
| Haji dan Umrah           |     |          |                    |  |  |
| Multi Payment            |     |          |                    |  |  |
|                          |     |          |                    |  |  |
|                          | Q   | <b>9</b> | C                  |  |  |

4

mandırı

BATAL

٤

Pilih Institusi/ Akademik/Wakaf

- Isi Nama Institusi dengan 9132, maka secara otomatis akan muncul Institut Teknologi Sepuluh Nopember
- Isi ID Pelanggan/ Kode Bayar dengan angka 91 lalu diikuti dengan **NRP** Mahasiswa (tanpa spasi). Jika sudah sesuai, maka tekan selanjutnya
- · Untuk mahasiswa baru, NRP mahasiswa diganti Nomor Pendaftaran

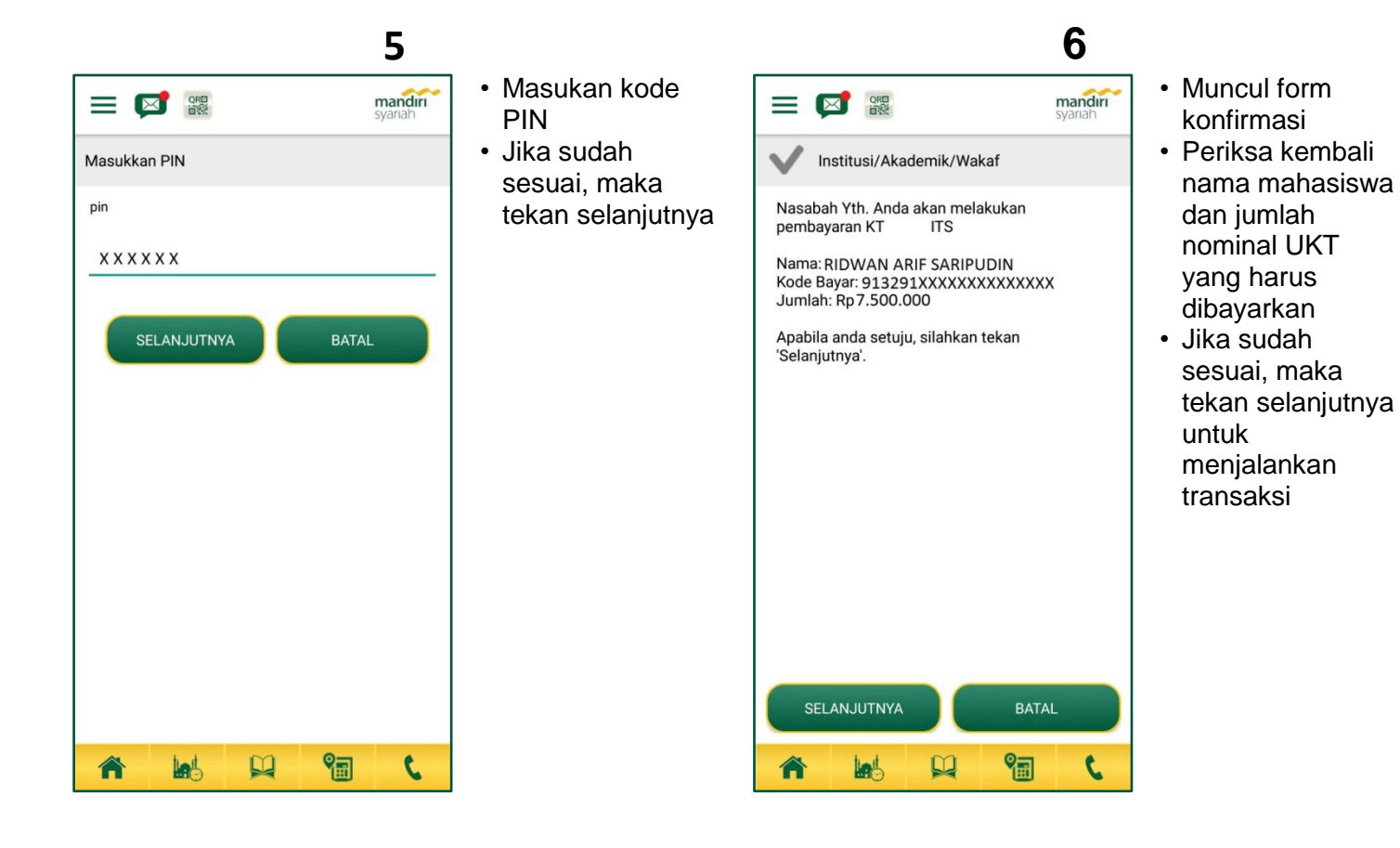

### TATA CARA PEMBAYARAN MELALUI BSM NET BANKING (BNB)

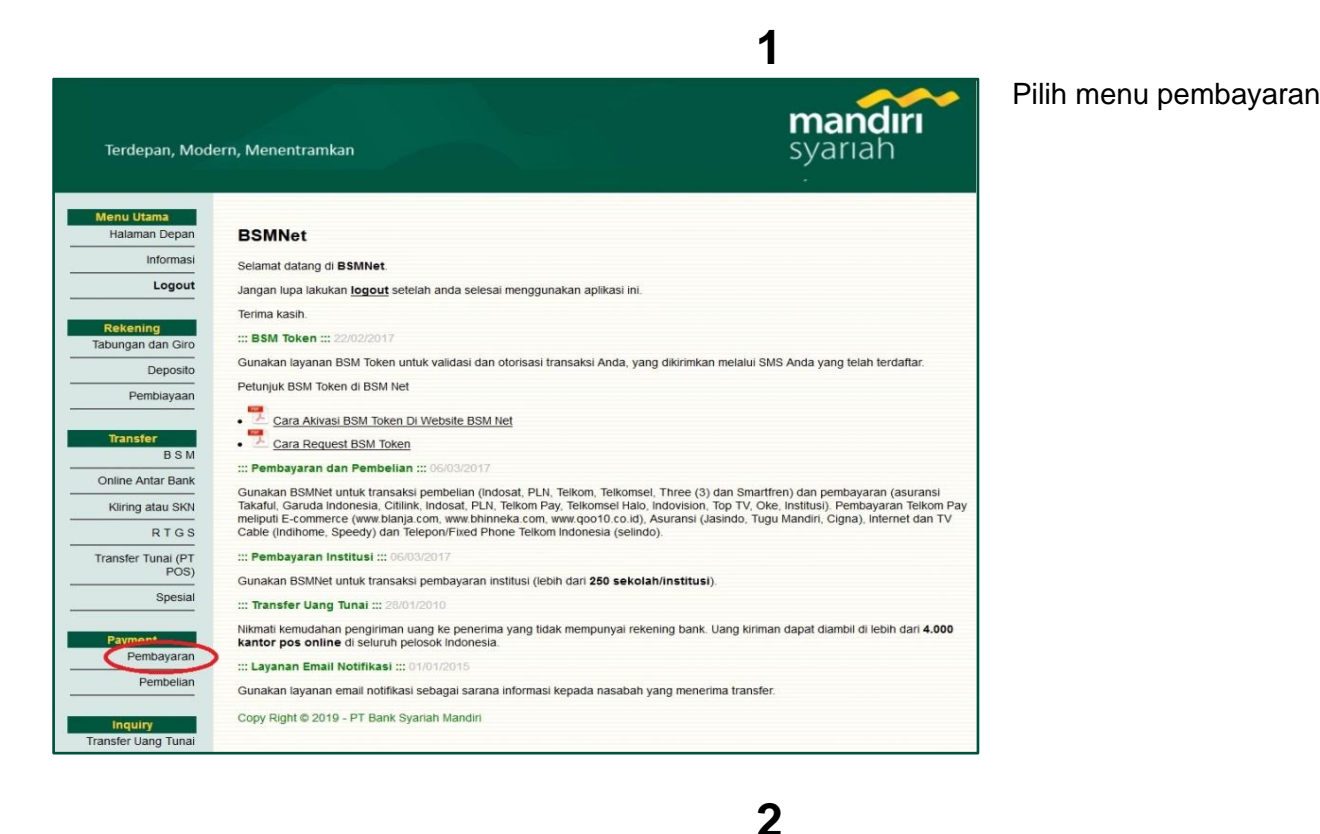

mandırı Terdepan, Modern, Menentramkan svariah Menu Utama Halaman Depan Transaksi : Pembavaran Informasi Aplikasi Pembayaran Logout Rekening Sumber Rekening Tabungan dan Giro Rekening: 70027XXXXX - RIDWAN ARIE SARIPUDIN Data Pembayaran Deposito Jenis Pembayaran: Institusi Pembiayaan Nama Lembaga: Institut Sepuluh Novemb Transfer B.S.M Nomor Pembayaran 91XXXXXXXXXXXXXXXXX \*(Harus diisi) Online Antar Bank Kliring atau SKN Verifikasi Aplikasi Pembayaran RTGS Catatan : Kolom nomor pembayaran disi No. ID Pelanggan atau No. Pembayaran atau No. Ponsel atau No. Induk Pelajar atau No. Ponsi Haji
 Langkah-langkah pembayaran institusi:

 Paida kolom Venan Lembayaran jilih menu Institusi.
 Pada kolom Venan Lembayaran Anda.
 Masukkan nomor pembayaran Anda.
 Masukkan nomor pembayaran Anda.
 Baya admin PLN Postpata dalalah Rp3 000, 

 Baya admin PLN Postpata dalalah Rp3 000, Menu Pembayaran Tekkom Pay

 Pada kolom Venan Lembayaran yang Diprvide Telikom Pay antara lain, layanan pembayaran tagihan e-commerce, asuransi, telepon (fixed phone selindo) dan internetifv cable.
 Untuk pembayaran e-commerce/belanja online. (www.bhinneka.com, www.blanja.com, www.qoo10.co.id) plilh menu pembayaran Anda.
 Anda vann dinernetifv cable. Transfer Tunai (PT POS) Spesial Payment Pembayaran Pembelian Inquiry Transfer Uang Tunai

Isi field yang ada pada aplikasi pembayaran dengan cara:

- Rekening: pilih rekening pendebetan dana
- Jenis Pembayaran: pilih Institusi
- Nama Lembaga pilih: Institut Sepuluh Nopember
- Nomor pembayaran: diisi angka 91 diikuti NRP mahasiswa (tanpa spasi).
- Untuk mahasiswa baru, NRP mahasiswa diganti Nomor Pendaftaran

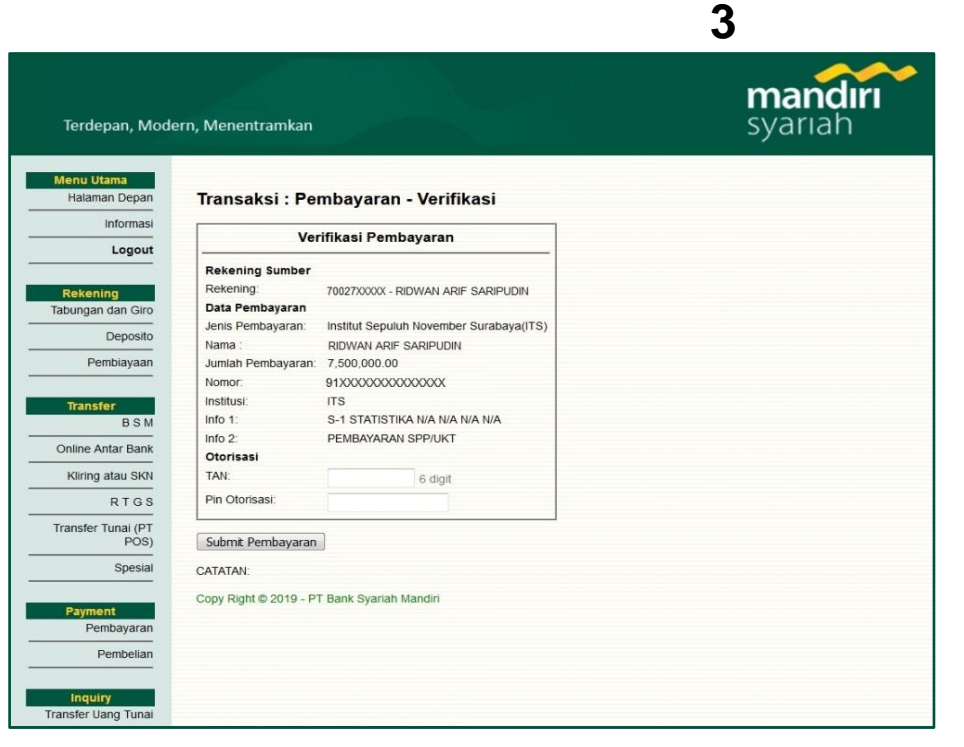

Muncul layar verifikasi transaksi

- Pastikan nama mahasiswa dan jumlah pembayaran telah sesuai.
- Masukan TAN dan PIN Otorisasi
- Jika telah sesuai, maka tekan Submit Pembayaran untuk menjalankan transaksi

| Λ |   |
|---|---|
|   | • |

BSMNet24 - Bank Syariah Mandiri - Mozilla Firefox View History Bookmarks Yahoo! Tools Help Syariahmandiri.co.id https://bsmnet.syariahmandiri.co.id/cms/index.php ST C 🔶 BSMNet24 - Bank Syariah Mandiri + Menu Utama Halaman Depan Transaksi : Informasi Logout mandırı syariah Transaksi Pembayaran Rekening Tabungan / Giro Rekening Sumber Rekening: 70027XXXXX - RIDWAN ARIF SARIPUDIN Deposito Data Pembayaran Pembiayaan 16-06-2019 / 09.00 B04359614 Akademik-ITS 7.500.000 Tanggal/Jam: Terminal: Jenis Pembayaran: Jumlah: Transfer BSM Jumlah: Nama: Nomor: Institusi: Info 1: No. Referensi: Np. Transaksi: No. Struk: RIDWAN ARIF SARIPUDIN KIDWAN AKII- SAKIPUDIN 91XXXXXXXXXXXXXX Institut Teknologi Sepuluh Nopember Surabaya (ITS) S-1 STATISTIKA INA N/A N/A N/A 1339665763 ABBL 02DA579A 00505026 Online Antar Bank Kliring / SKN RTGS Transfer Tunai (PT POS) >> cetak << Spesial Copy Right © 2012 - PT Bank Syariah Mandiri Payment Pembayarar Pembelian

Contoh hasil transaksi ditampilkan pada gambar di sebelah kiri. Bukti transaksi dapat dicetak melalui menu >> cetak <<